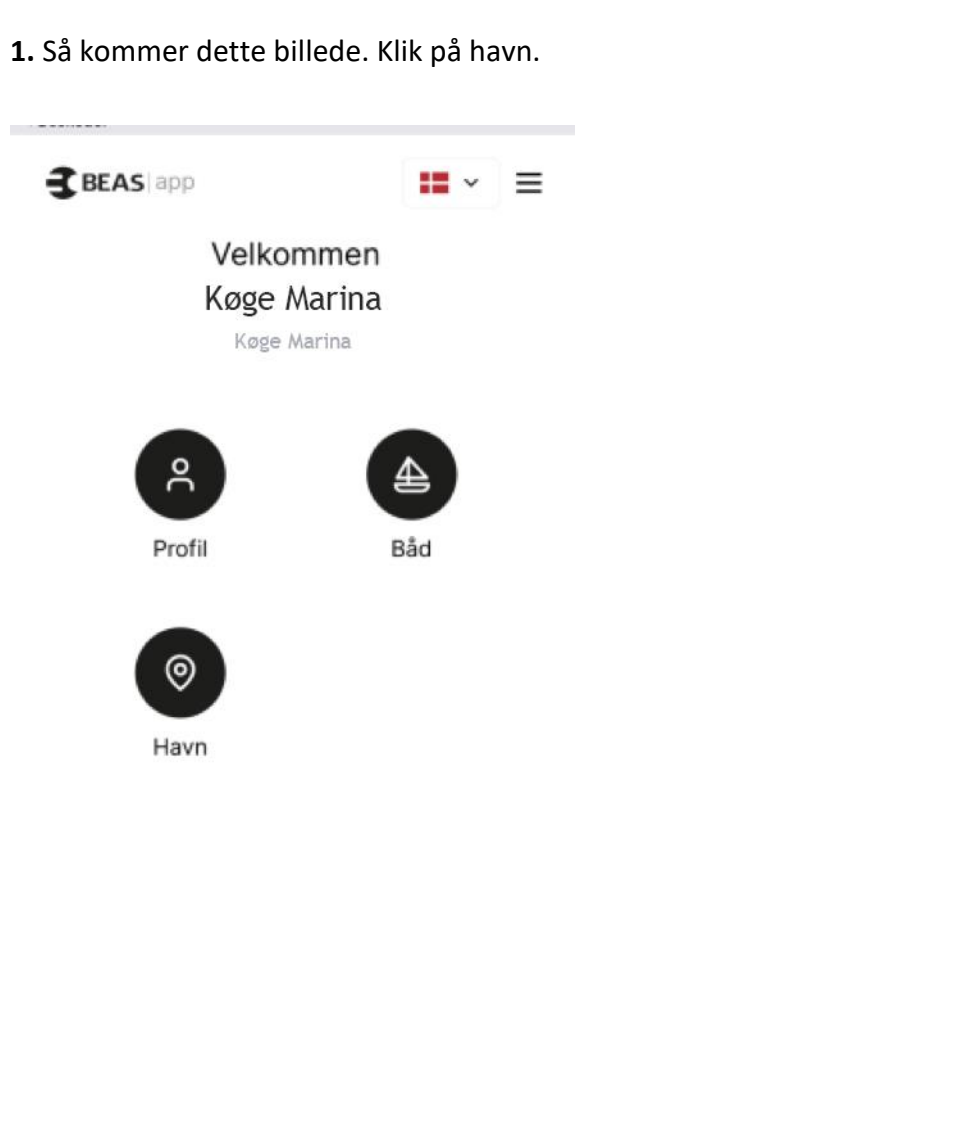

2. Søg eller vælg Køge Marina

| <b>€ BEAS</b>   app                                  | ≡ |  |  |  |
|------------------------------------------------------|---|--|--|--|
| < Tilbage                                            |   |  |  |  |
| Vælg havn                                            |   |  |  |  |
| Q Søg efter postnummer, by, gade, osv.               |   |  |  |  |
| Álaker<br>Álaker, Torshavn                           | > |  |  |  |
| Björkö Hamn<br>Skarviksvägen 11, Bohus-Björkö        | > |  |  |  |
| Brejning Lystbådehavn<br>Brejning Strand 11 , Børkop | > |  |  |  |
| Getterön Marina Änggärdevägen 1, Varberg             | > |  |  |  |
| Sydvestkajen 7 , Hirtshals                           | > |  |  |  |
| Holbæk Havn Kanalstræde 2 , Holbæk                   | > |  |  |  |
| Kongelig Norsk Seilforening                          | > |  |  |  |

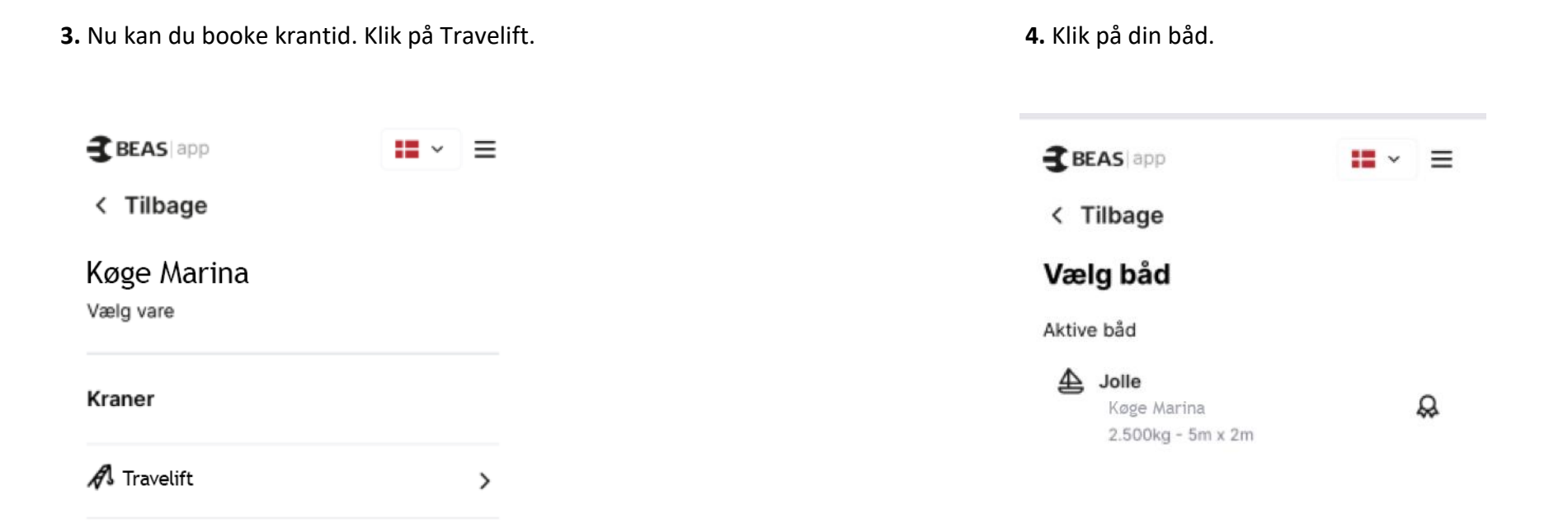

5. Her ser du krankalenderen.

De fremhævede datoer er dage hvor kranen er åben og der er ledige tider. Er der ingen fremhævede datoer, eller ingen der passer dig, så klik på pilen og vælg næste måned.

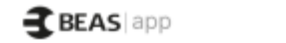

**■** ~ ≡

< Tilbage

## Kranbooking

| <     |               | Oktober 2023 |    |    |    | >   |
|-------|---------------|--------------|----|----|----|-----|
| 14. s | 14. sep. 2023 |              |    |    |    | dag |
| Ma    | ті            | On           | То | Fr | Lø | Sø  |
| 2     | 3             | 4            | 5  | 6  | 7  | 8   |
| 9     | 10            | 11           | 12 | 13 | 14 | 15  |
| 16    | 17            | 18           | 19 | 20 | 21 | 22  |
| 23    | 24            | 25           | 26 | 27 | 28 | 29  |
| 30    | 31            | 1            | 2  |    |    |     |

Der er ingen tingængelige tider på den valgte dag.

Fortsæt →

6. Klik på den dato du vil booke og klik på Fortsæt.

 $\equiv$ 

→

 $\sim$ 

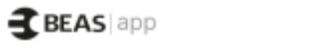

< Tilbage

## Kranbooking

| <     |               | Oktober 2023 |    |      |    | >  |
|-------|---------------|--------------|----|------|----|----|
| 12. 0 | 12. okt. 2023 |              |    | ldag |    |    |
| Ma    | Ti            | On           | То | Fr   | Lø | Sø |
| 2     | 3             | 4            | 5  | 6    | 7  | 8  |
| 9     | 10            | 11           | 12 | 13   | 14 | 15 |
| 16    | 17            | 18           | 19 | 20   | 21 | 22 |
| 23    | 24            | 25           | 26 | 27   | 28 | 29 |
| 30    | 31            | 1            | 2  |      |    |    |

Fortsæt

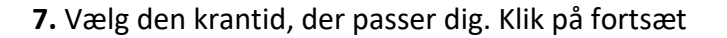

8. Næste billede er information, når det er læst Klik på Fortsæt

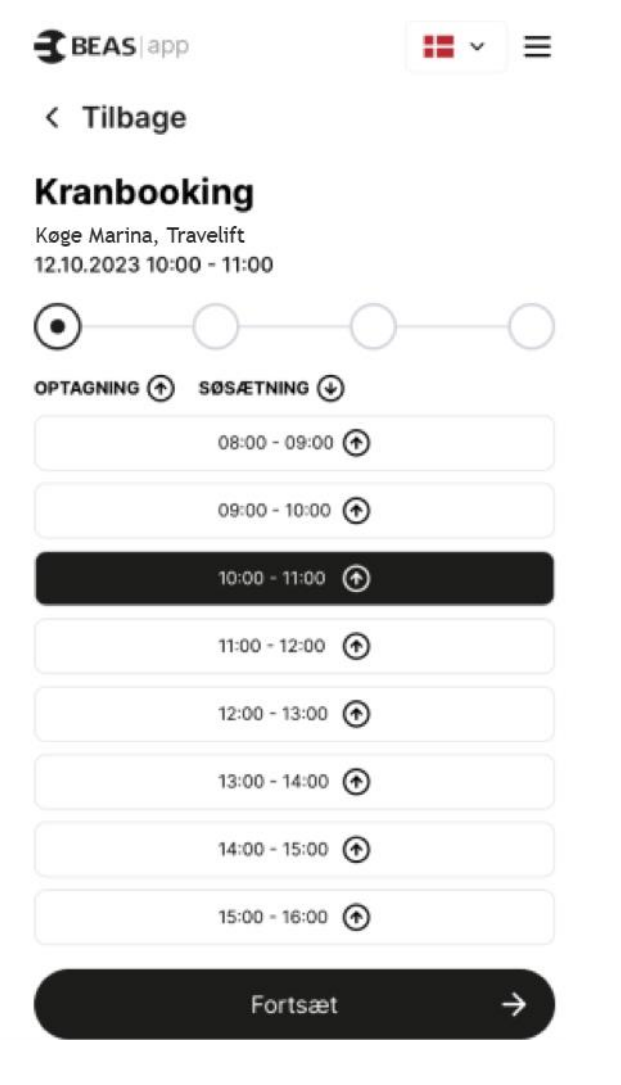

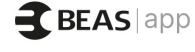

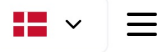

< Tilbage

# Kranbooking

Køge Marina, Travelift 05.11.2024 10:30 - 11:00

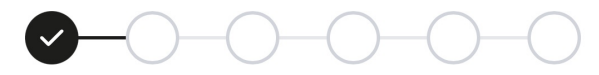

Vigtig information ved kranbooking.

- Kom gerne 30 min. før din bookede tid og vær klar.

- Skulle du blive forhindret, kan du selv slette og booke en ny tid - dog minimum 48 timer før.

- Der refunderes ikke ved udeblivelse af den bookede tid.

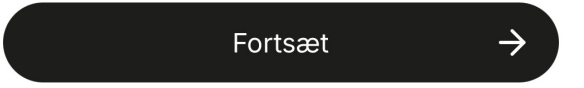

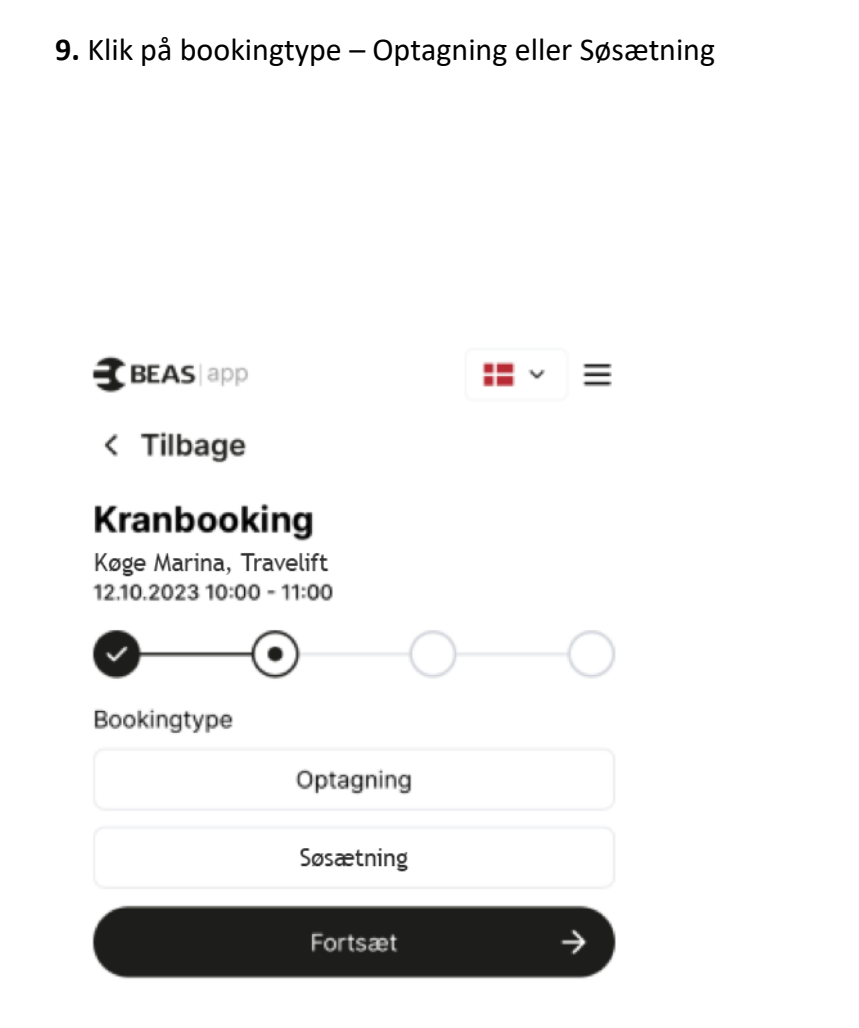

**10.** Her ser du dato og tidspunkt for kranbooking. Du kan skrive en kort besked i kommentarfeltet til kran drengene hvis du vil. Herefter Klik på Fortsæt.

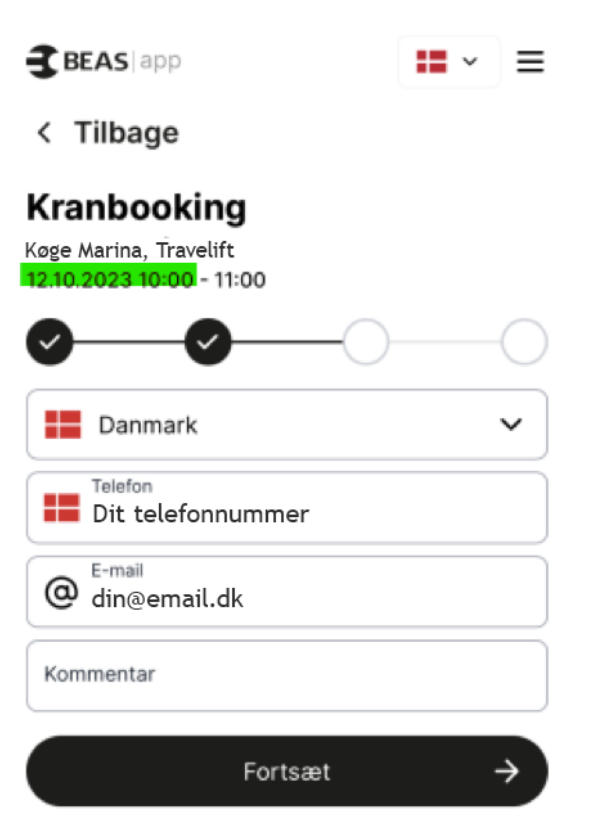

### 11. Her skal du fortælle hvor din båd er. Vælg og tryk Fortsæt

#### Kranbooking

Køge Marina, Travelift 26.11.2024 08:15 - 08:45

| Min b | åd ligger i vandet og skal op i stativ (da jeg er med i stativordningen |
|-------|-------------------------------------------------------------------------|
|       | Min båd ligger i vandet og skal op på egen registret trailer            |
|       | Min båd står syd i række 1 syd                                          |
|       | Min båd står i række 2 syd                                              |
|       | Min båd står i række 3 med mast syd                                     |
|       | Min båd står i række 4 syd                                              |
|       | Min båd står i række 5 syd                                              |
|       | Min båd står i række 5A syd ved legepladsen (i lunden)                  |
|       | Min båd står i række 6 syd                                              |
|       | Min båd står i række 7 med mast syd                                     |
|       | Min båd står i række 8 syd                                              |
|       | Min båd står i række 9 syd med mast                                     |
|       | Min båd står i række 10 syd med mast                                    |
|       | Min båd står i række 11 syd                                             |
|       | Min båd står i række 12 syd                                             |
|       | Min båd står i række 13 syd                                             |
|       | Min båd står sydligst/tættest ved Køge Havn                             |
|       | Min båd står på nordøst                                                 |
|       | Min båd står nordvest med mast                                          |
|       | Min båd skal tages fra trailer og i vandet                              |
|       | Min båd skal flyttes/rykkes/løftes i stativet på land                   |

Min båd står nordvest

Fortsæt

÷

12. Skriv din bro og plads og tryk Fortsæt

< Tilbage

## Kranbooking

Køge Marina, Travelift 19.03.2024 08:50 - 09:15

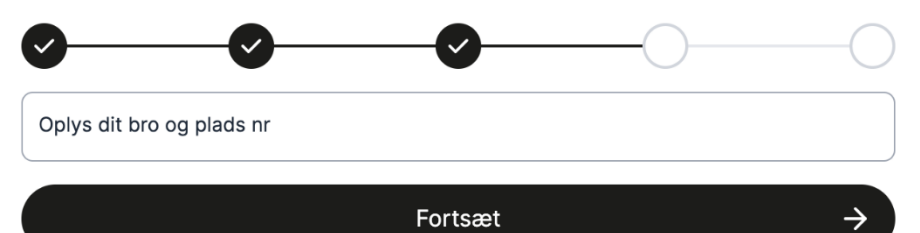

### **13.** Klik på ja eller nej og tryk på Fortsæt

### Kranbooking

Køge Marina, Travelift 26.11.2024 08:15 - 08:45

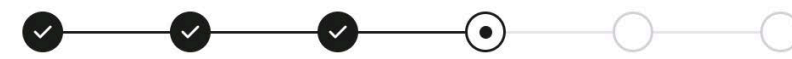

Skal båden op med mast? - Du bedes tjekke om du har ekstra ben (kr. 250,00) på din kontrakt med Køge Marina ellers bedes du kontakte havnekontoret.

Nej - da min båd er en motorbåd.

Nej - da jeg ikke har ekstra ben på min stativordning.

Nej - jeg har taget masten af, men jeg har ekstra ben på min stativkontrakt til kr. 250,00.

Ja - jeg har ekstra ben på min stativkontrakt til kr. 250,00. Da min båd er under 27 fod skal jeg sejler normalt ind i ophalerstedet.

Ja - jeg har ekstra ben på min stativkontrakt til kr. 250,00. Da min båd er over 27 fod skal jeg bakke ind i ophalerstedet.

Fortsæt

14. Klik på vilkår og betingelser og tryk på Fortsæt

### Kranbooking

Køge Marina, Travelift 26.11.2024 08:15 - 08:45

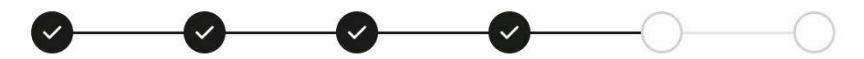

Skal stropperne bindes?

Nej - stropperne skal ikke bindes i forbindelse med løft, da båden har en finnekøl. Jeg skal kunne anvise løftepunkter til kranførerne.

Ja - stropperne skal bindes i forbindelse med løft, da båden langkølet og skråner meget op mod stævnen, er der risiko for at den forreste strop kan skride. Jeg skal kunne anvise løftepunkter til kranførerne

Fortsæt

**15.** Klik på vilkår og betingelser og tryk på Fortsæt

### Kranbooking

 $\rightarrow$ 

Køge Marina, Travelift 26.11.2024 08:15 - 08:45

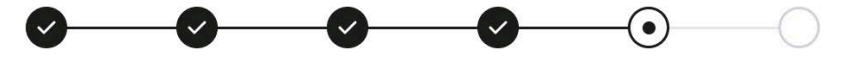

Vilkår og betingelser

Jeg accepterer vilkår og betingelser

Fortsæt

### $\rightarrow$

 $\rightarrow$ 

**16.** Her ser du opsummering på din booking. Klik i boks med for Forretnings-betingelser og tryk på Bekræft

### Kranbooking

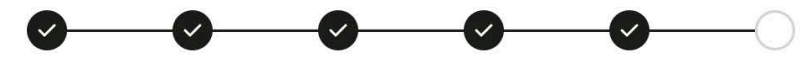

| Båd                              | Tina                            |
|----------------------------------|---------------------------------|
| Hjemhavn                         | Køge Marina                     |
| Navn                             | Tina Hoffmann-Rasmussen         |
| Email                            | tina.hoffmannrasmussen@koege.dk |
| Kommentar                        |                                 |
| Telefon                          | +4556 66 16 89                  |
| Krannavn                         | Travelift                       |
| Bookingtype                      | Optagning                       |
| Båd info                         | 1000kg, 4.2m x 1.9m             |
| Tidspunkt                        | 26.11.2024, 08.15 - 08:45       |
| Q. Hvor er båden i vand/på land? |                                 |

A. Min båd står nordvest

#### Q. Oplys dit bro og plads nr

A. 9

#### Q. Skal båden op med mast? - Du bedes tjekke om du har ekstra ben (kr. 250,00) på din kontrakt med Køge Marina ellers bedes du kontakte havnekontoret.

A. Ja - jeg har ekstra ben på min stativkontrakt til kr. 250,00. Da min båd er over 27 fod skal jeg bakke ind i ophalerstedet.

#### Q. Skal stropperne bindes?

A. Ja - stropperne skal bindes i forbindelse med løft, da båden langkølet og skråner meget op mod stævnen, er der risiko for at den forreste strop kan skride. Jeg skal kunne anvise løftepunkter til kranførerne

#### Q. Vilkår og betingelser

A. Jeg accepterer vilkår og betingelser

#### lalt

465,00 DKK

Vis kranpriser

 $\rightarrow$ 

□ Ved at klikke på denne boks accepterer du vores Forretnings-betingelser

Bekræft

**17.** Det sidste du kommer til er betalingsvindue og her tastes kreditkort, udløb og kontrolcifre og tryk betal nu.

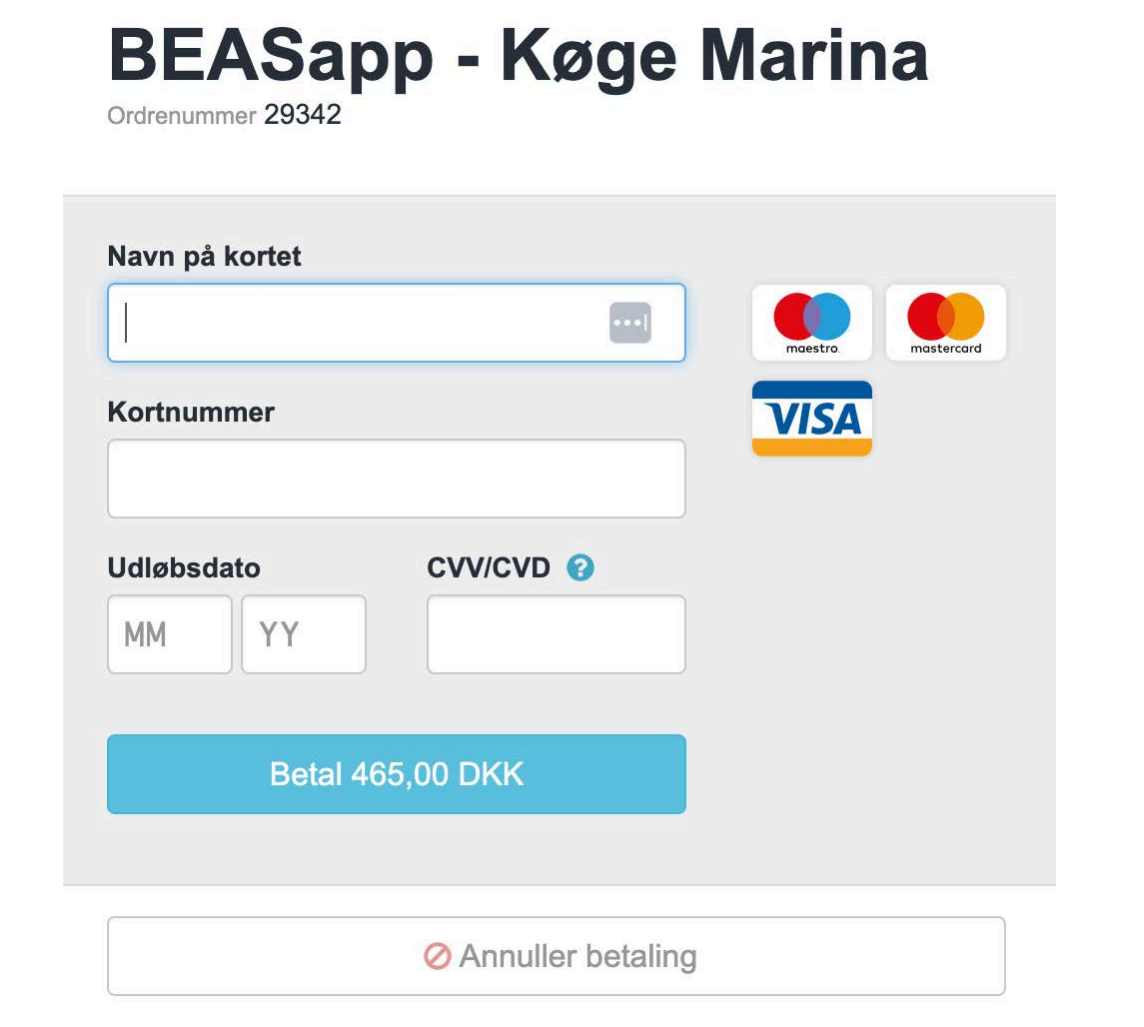

Tilslut når betaling er accepteret kommer en kvittering med betaling modtaget.